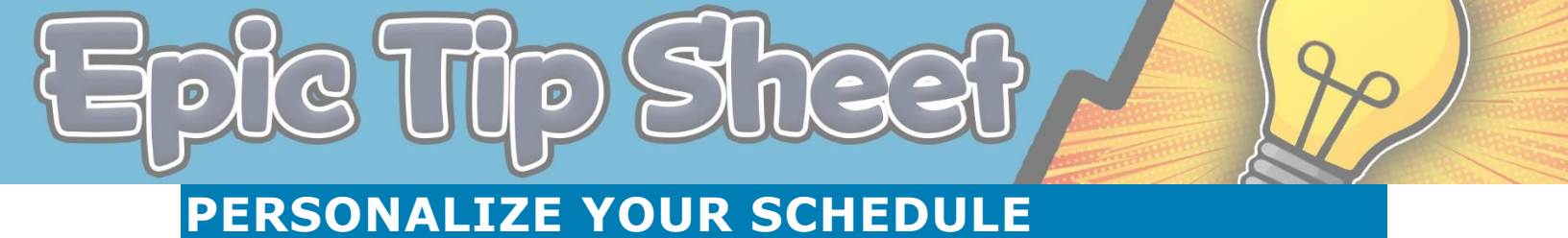

The purpose of this document is to provide steps to change schedule columns.

## Add a Column

- 1. Click your schedule (your name)
- 2. Select the Gears button
- 3. Search for the name of the column you wish to add
- 4. Highlight the desired column
- 5. Click Add Column

| E Opgn Slots                                                                                                    | Sch                                                                                                    | Schedule                                                                                                    |     |       |                                |                                               |                                     |                                               |  |
|----------------------------------------------------------------------------------------------------|----------------------------------------------------------------------------------------------------|----------------------------------------------------------------------------------------------------|-----|-------|--------------------------------|-----------------------------------------------|-------------------------------------|-----------------------------------------------|--|
| Apr 16, 2020       Image: Construction of the page       Acanthite, FINN       Total: 6 <ul> <li>Apr 14 2020 b</li> <li>Su Mo Tu We Th Fr</li> <li>Su Mo Tu We Th Fr</li> <li>So 6 7 8 9 10</li> <li>So 6 7 8 9 10</li> <li>So 7 8 9 10</li> <li>So 6 7 8 9 10</li> <li>So 6 7 8 9 10</li> <li>So 6 7 8 9 10</li> <li>So 6 7 8 9 10</li> <li>So 6 7 8 9 10</li> <li>So 6 7 8 9 10</li> <li>So 6 7 8 9 10</li> <li>So 6 7 8 9 10</li> <li>So 6 7 8 9 10</li> <li>So 6 7 8 9 10</li> <li>So 6 7 8 9 10</li> <li>So 7 8 29 30 1</li> <li>So 6 7 8 9 10</li> <li>So 7 8 29 30 1</li> <li>So 6 7 8 9 10</li> <li>So 7 8 29 30 1</li> <li>So 7 8 29 30 1</li> <li>So 7 8 29 30 1</li> <li>So 7 8 29 30 1</li> <li>So 8 7 8 20</li> <li>Caption Contract of the page</li> <li>Caption Description</li> <li>Message This column displays the subject of the page.</li> <li>Message This column displays the subject of the page.</li> <li>Apr 20 20</li> <li>So 20 20</li> <li>So 20 20</li></ul>                                                                                                    |                                                                                                    | 📰 Open Slots 🏢 Chart 📋 Order Review 🗸 Sign Encounter 🔒 Print AVS 🤱 Change Prov 👻 No Show 👻 🖋 Imm Qlinic 🤍 Events 🗈 Message |     |       |                                |                                               |                                     |                                               |  |
| Image: Apr  =   = 2020  =       ACANTHITE, FINN [19436]       X         Su Mo Tu We Th Fr       Fr       General       Adyanced       Configuration         29 30 31 1 2 3       15 16       17       Name       ACANTHITE, FINN       Marce       Configuration         12 13 14 15 16       16 17       10       Name       ACANTHITE, FINN       Owner:       ACANTHITE, FINN         3 4 5 6 7 8       9 30 1       3       4 5 6 7 8       Owner:       ACANTHITE, FINN       Owner:       ACANTHITE, FINN         + Create       % 2       Caption       Description       Caption       Caption       Massage         * My Schedule       + ACANTHITE, FINN 1       + ACANTHITE, FINN 1       Page: This column displays the subject of the page.       4                                                                                                    | Apr                                                                                                    | Apr 16, 2020                                                                                                    |     |       |                                |                                               |                                     |                                               |  |
| Su       Mo       Tu       We       Th       Fr         29       30       31       1       2       7       8       9       10         12       13       14       15       16       17       17       12       23       24         20       21       22       23       24       22       24       22       24       22       23       24         26       27       28       29       30       1       3       4       5       6       7       8       9       10         3       4       5       6       7       8       0       7       8       0wner:       ACANTHITE, FINN         Owner:       ACANTHITE, FINN       Owner:       ACANTHITE, FINN       0wner:       Caption       0wner:       Caption         Caption       Description       0wner       0wner       0wner       4       0wner       4         My Schedule       Active of FAM MED       Message       This column displays the subject of the page.       4                                                                                                    | ∢ ∦                                                                                                    | Apr 🕨                                                                                                    | ┥ 2 | 020 🕨 | _                              |                                               |                                     | ACANTHITE, FINN [19436]                       |  |
| 3       4       5       6       7       8         Dept       DH PAV G FAM MED       +       Capiton       Capiton         Capiton       Description       Message       This column displays the subject of the page.       4         My Schedule       +       Acanthite, FINN       1       +       His column displays the subject of the page.       4                                                                                                    | Su         Mo         Tu         We         Th         Fr           29         30         31         1         2         3           5         6         7         8         9         10           12         13         14         15         16         17           19         20         21         22         23         24           Owner         ACANTHITE FINN         ACANTHITE FINN |                                                                                                    |     |       | Th<br>2<br>9<br>16<br>23<br>30 | Fr<br>3<br>10<br>17<br>24<br>1                | General Advanced<br>Name:<br>Owner: | Configuration ACANTHITE, FINN ACANTHITE, FINN |  |
| Caption     Caption     C | 3 4 5 6 7 8<br>Available Columns 1 match for 'messa'                                                                                                    |                                                                                                    |     |       |                                | 8                                             | Available Columns 1                 | match for 'messa' messa 3 ×                   |  |
| • Vealure     • Message       • My Schedule     • ACANTHITE, FINN       • DH PAV G FAM MED     • Message                                                                                                    | Crasta                                                                                                    |                                                                                                    |     | ~~~~  | Caption                        | Description                                   |                                     |                                               |  |
|                                                                                                    | View W Schedule     Acanthite, Finn     DH PAV G FAM MED                                                                                                    |                                                                                                    |     |       | Message                        | This column displays the subject of the page. |                                     |                                               |  |

## Add a Message to your Schedule

- 6. Single click the scheduled visit
- 7. Click Message
- 8. Type your message

| Schedule                                                                                                    | ncounter 🔒 Print AVS 🖓 Change Prov 👻 | 🗙 No Sho <u>w</u> 👻 🌶 imm <u>(</u> | <u>C</u> linic V Events Message | 2                                 |                     |                                              |
|----------------------------------------------------------------------------------------------------|--------------------------------------|------------------------------------|---------------------------------|-----------------------------------|---------------------|----------------------------------------------|
| Apr 08, 2020                                                                                                    | PHYSICIAN, AMBULATORY                | Filter by Status 💌 Te              | otal: 2                         |                                   |                     |                                              |
| Apr ▶   < 2020 ▶                                                                                                    | Video                                | Status                             | Tier Pende Time                 | <ul> <li>Patient</li> </ul>       | Provider / Departme | ant Visit Type Message                       |
| Su         Mo         Tu         We         Th         Fr         Sa           29         30         31         1         2         3         4           5         6         7         8         9         10         11                                                                                | DiDouble-click to start the vi       | Scheduled                          | 2:40 PI                         | M Lot, Reeda<br>39 y.o. / F       | Mu Ambmd<br>DHLWF   | Telehealth<br>Video Visit                    |
| 12         13         14         15         16         17         18           19         20         21         22         23         24         25           26         27         28         29         30         1         2           3         4         5         6         7         8         9 | ⊡*Double-click to start the vi       | Visit Complete                     | 3:00 P                          | M <b>Lot, Kara</b><br>63 y.o. / F | Mu Ambmd<br>DHLWF   | Messages X<br>ed pt 2 x - no answer - It mod |
| Dept: LOWRY FAM MED                                                                                                    |                                      |                                    |                                 |                                   |                     | <b>3</b>                                     |
| PHYSICIAN, AMBULATORY                                                                                                    |                                      |                                    |                                 |                                   |                     | QK Undo Cancel                               |

| Patient     | Provider / Department | Visit Type  | Message                   |
|-------------|-----------------------|-------------|---------------------------|
| Lot, Reeda  | Mu Ambmd              | Telehealth  | Called pt 2 x - no answer |
| 39 y.o. / F | DHLWF                 | Video Visit | - lft msg                 |
| Lot, Kara   | Mu Ambmd              | Telehealth  |                           |
| 63 y.o. / F | DHLWF                 | Video Visit |                           |

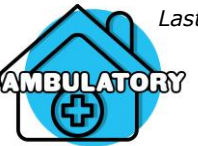

Last updated: 05/04/21

This material contains confidential and copyrighted information of Epic Systems Corporation & Denver Health and Hospital Authority

## Position or Remove a Column

- 1. Under **Selected Columns**, highlight name of the column you wish to remove or reposition
  - Select **Remove** to delete the column OR click the up or down arrow to move the column position on the schedule (Further up on the list moves the column left on your schedule)
- 2. Click Accept

| Selected Columns |                                                                                                  |
|------------------|--------------------------------------------------------------------------------------------------|
| Caption          | Description                                                                                      |
| Visit Events     |                                                                                                  |
| Non-IMM HM Due   | This column displays an icon based on the patient's status for specified Health Maintenance topi |
|                  | 2 – <u>R</u> emove 🔺 🔻                                                                           |
|                  | 3 ✓ <u>A</u> ccept X <u>C</u> ancel                                                              |

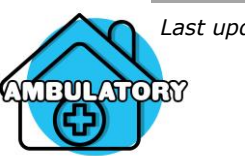